## Test pratique - Excel, Xe D, 17 fév. 2025

Ouvrez Microsoft Excel et enregistrez le fichier courant dans le dossier c:\work en utilisant votre nom de famille, suivi par le "\_" (souligné) et puis par votre prénom. Par exemple **MACRON\_Emmanue1**. Il est obligatoire d'utiliser les signes diacritiques (accents, cédilles, circonflexes, brèves).

1. Dans la plage de cellules B1:C4 insérez les valeurs suivantes:

|   | А | В                  | С              |  |
|---|---|--------------------|----------------|--|
| 1 |   | Nom:               | Antonin DVOŘAK |  |
| 2 |   | Année de naissance | 1841           |  |
| 3 |   | Année de mort      | 1904           |  |
| 4 |   | Age à sa mort      |                |  |
|   |   |                    |                |  |

2. Au groupe de cellules B1:C4 :

- mettez une bordure extérieure grosse, de couleur rouge ;

- mettez une bordure intérieure normale, de couleur verte.

3. Insérez une formule dans la cellule C4 pour calculer de manière automatique l'âge du compositeur à sa mort.

4. Dans la plage de cellules A6:D12 insérez les valeurs suivantes. Attention à la cellule C9, où vous devez respecter le passage à la ligne :

|    | А      | В                      | С                | D        |  |
|----|--------|------------------------|------------------|----------|--|
| 5  |        |                        |                  |          |  |
| 6  | Sympho | onie No 9, «Du Nouveau | Monde»           |          |  |
| 7  | Partie | Tempo                  | Tonalité         | Durée    |  |
| 8  | 1      | Adagio - Allegro molto | Mi mineur        | 00:12:30 |  |
|    |        |                        | Ré bémol majeur, |          |  |
| 9  | 2      | Largo                  | Do mineur        | 00:12:50 |  |
| 10 | 3      | Scherzo: Molto Vivace  | Mi mineur        | 00:07:45 |  |
| 11 | 4      | Allegro con fuoco      | Mi majeur        | 00:11:40 |  |
| 12 |        |                        | Total            |          |  |
|    |        |                        |                  |          |  |

5. Au groupe de cellules A7:D12:

- mettez partout une bordure simple, de couleur noire ;

- mettez à toutes les cellules un fond bleu pale.

6. Calculer la durée totale dans la cellule D12, en faisant la somme (en utilisant une formule) des quatre cellules précédentes.

7. Dans la plage de cellules A14:D24 insérez les valeurs suivantes, en traçant également les bordures uniquement pour le groupe A15:D24 :

|    | Α             | В               | С         | D    |
|----|---------------|-----------------|-----------|------|
| 14 | Participants: |                 |           |      |
| 15 | Nr.           | NOM, Prénom     | Réduction | Prix |
| 16 | 1             | GORGAN Sara     | jeune     |      |
| 17 | 2             | MOISE Rareș     | adulte    |      |
| 18 | 3             | TUDOSE Ioana    | jeune     |      |
| 19 | 4             | INDOITU Pavlik  | jeune     |      |
| 20 | 5             | COJOCARU Ștefan |           |      |
| 21 | 6             | MELICIANU Ivy   |           |      |
| 22 | 7             | DEACONU Clara   | jeune     |      |
| 23 | 8             | DRĂGUȘ Ana      |           |      |
| 24 | 9             | PASCU Andreas   | jeune     |      |

8. Dans la colonne "Prix" calculez de manière automatique, à l'aide de la fonction "if", le prix du billet : 20 lei si la réduction est du type "junior" et 40 lei si l'on n'a pas spécifié de réduction.

|    | А        | В                       | С                | D        |
|----|----------|-------------------------|------------------|----------|
| 1  |          | Nom:                    | Antonin DVOŘAK   |          |
| 2  |          | Année de naissance      | 1841             |          |
| 3  |          | Année de mort           | 1904             |          |
| 4  |          | Age à sa mort           | 63               |          |
| 5  |          |                         |                  |          |
| 6  | Sympho   | nie No 9, «Du Nouveau I | Vonde»           |          |
| 7  | Partie   | Tempo                   | Tonalité         | Durée    |
| 8  | 1        | Adagio - Allegro molto  | Mi mineur        | 00:12:30 |
|    |          |                         | Ré bémol majeur, |          |
| 9  | 2        | Largo                   | Do mineur        | 00:12:50 |
| 10 | 3        | Scherzo: Molto Vivace   | Mi mineur        | 00:07:45 |
| 11 | 4        | Allegro con fuoco       | Mi majeur        | 00:11:40 |
| 12 |          |                         | Durée totale     | 00:44:45 |
| 13 |          |                         |                  |          |
| 14 | Particip | ants:                   |                  |          |
| 15 | Nr.      | NOM, Prénom             | Réduction        | Prix     |
| 16 | 1        | GORGAN Sara             | jeune            | 20       |
| 17 | 2        | MOISE Rareș             | adulte           | 40       |
| 18 | 3        | TUDOSE loana            | jeune            | 20       |
| 19 | 4        | INDOITU Pavlik          | jeune            | 20       |
| 20 | 5        | COJOCARU Ștefan         |                  | 40       |
| 21 | 6        | MELICIANU Ivy           |                  | 40       |
| 22 | 7        | DEACONU Clara           | jeune            | 20       |
| 23 | 8        | DRĂGUȘ Ana              |                  | 40       |
| 24 | 9        | PASCU Andreas           | jeune            | 20       |

Voici à quoi ça devrait ressembler le résultat final:

Voici les codes nécessaires à l'écriture des caractères spéciaux qui apparaissent dans le texte :

Ř - 0344

é - 130

- à 0224
- « 0171
- » 0187